## **OBRÁZKOVÝ NÁVOD VSTUP DO HOTOVÉ REGISTRACE**

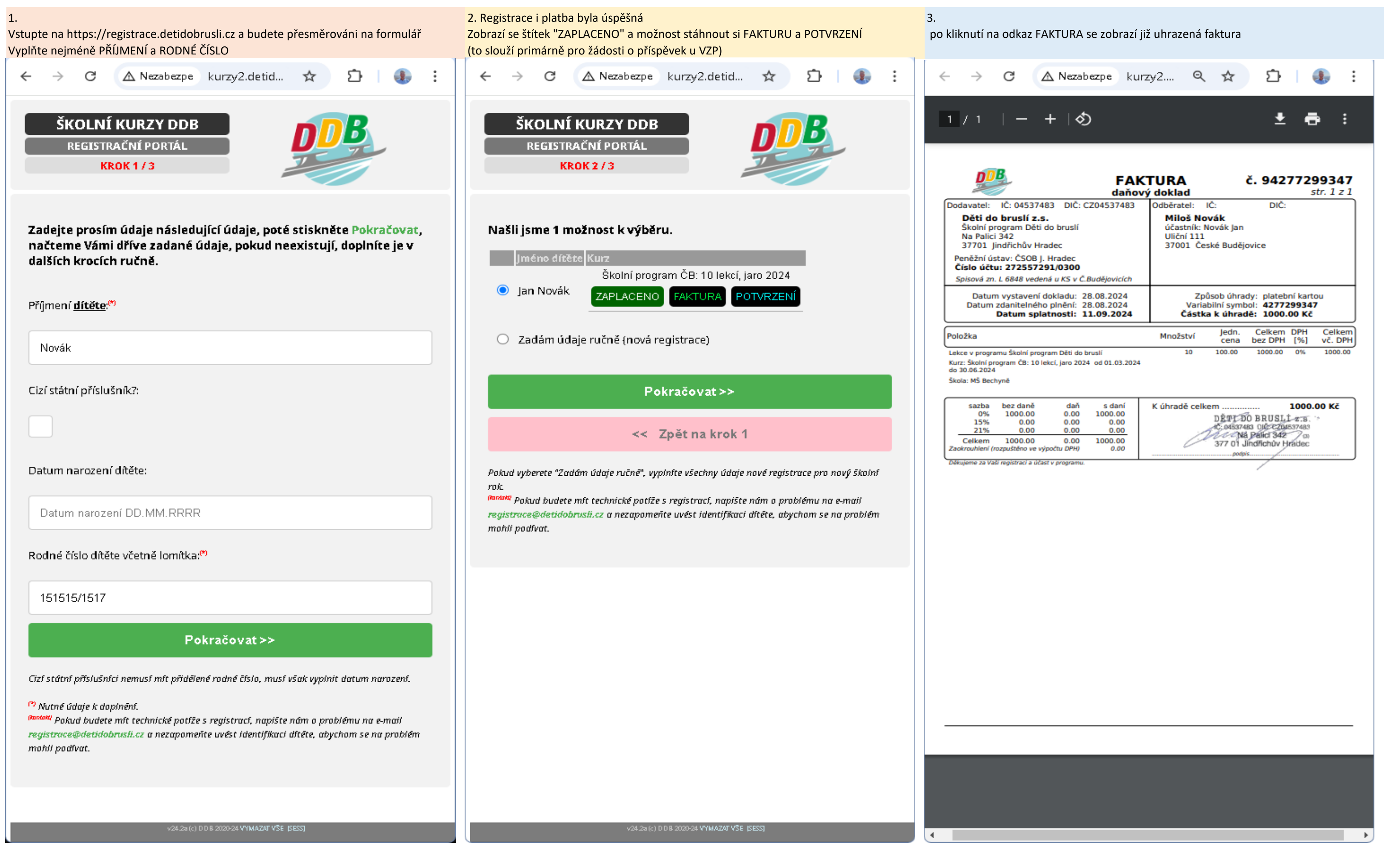

## OBRÁZKOVÝ NÁVOD VSTUP DO HOTOVÉ REGISTRACE

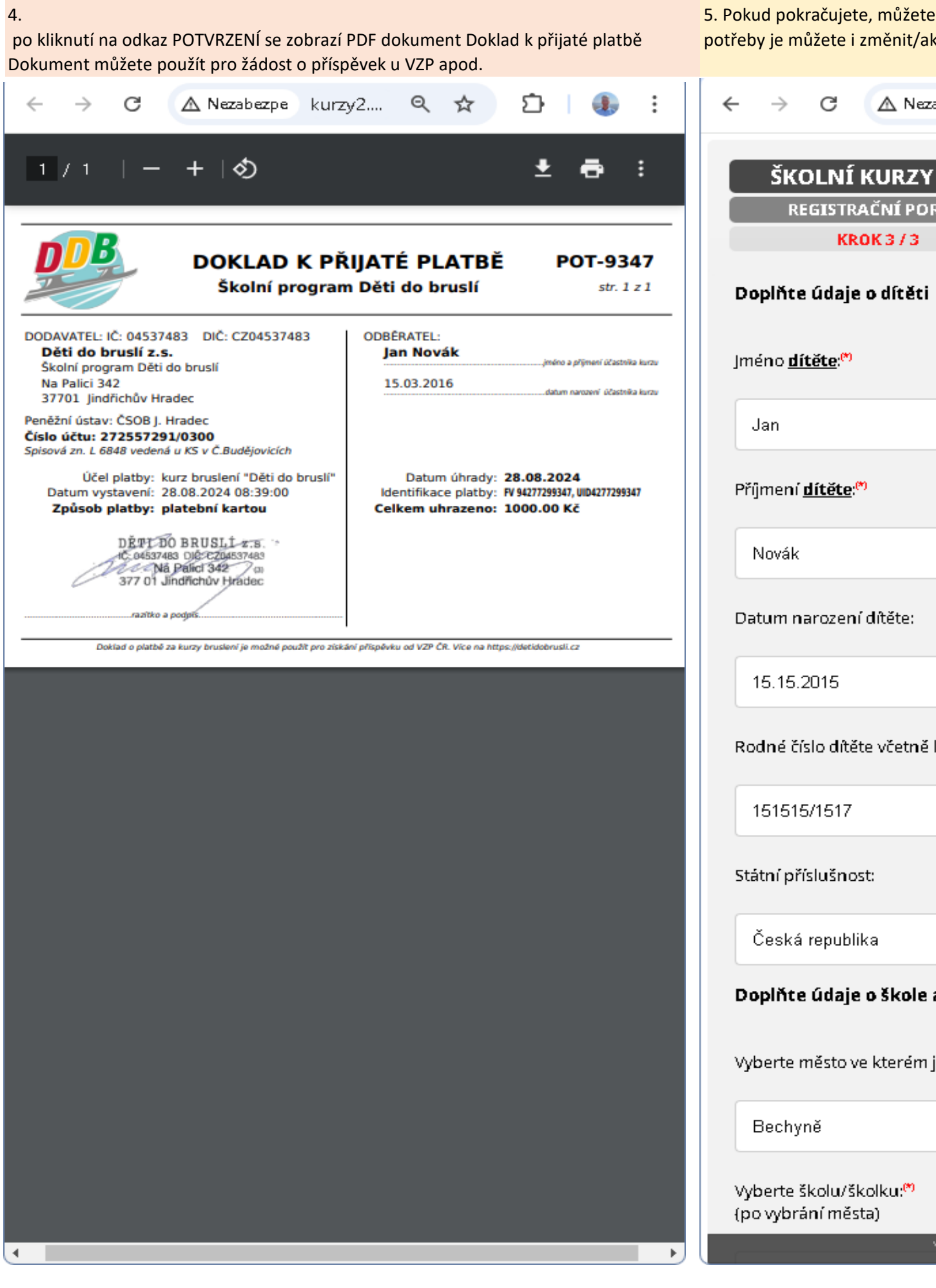

| id pokračujete, můžete zobrazit zadané údaje při registraci a v případě<br>y je můžete i změnit/aktualizovat | 6.<br>Nakonec můžete změněné údaje uložit a odeslat do databáze                                                                                                    |
|----------------------------------------------------------------------------------------------------|----------------------------------------------------------------------------------------------------|
| → C 🛆 Nezabezpe kurzy2.detid 🖈 🖸   銀 🗄                                                                       | ← → C 🛆 Nezabezpe kurzy2.detid ☆ 🖸 🔒 🗄                                                                                                    |
| ŠKOLNÍ KURZY DDB   REGISTRAČNÍ PORTÁL   KROK 3 / 3   plňte údaje o dítěti                                    | Adresa (Ulice a číslo popisné) pobytu: <sup>(*)</sup><br><u>ŠKOLNÍ KURZY DDB</u><br>Uliční 111STRAČNÍ PORTÁL<br><u>KROK 3 / 3</u><br>PSČ (bez mezery): <sup>(*)</sup> |
| éno <u>dítěte</u> : <sup>®</sup>                                                                             | 37001                                                                                                    |
| lan                                                                                                    | Město: <sup>(*)</sup>                                                                                                    |
| mení <u>dítěte</u> : <sup>m</sup>                                                                            | České Budějovice                                                                                                    |
| lovák                                                                                                    | Země:                                                                                                    |
| tum narození dítěte:                                                                                         | Česká republika                                                                                                    |
| 5.15.2015                                                                                                    | E-mail: <sup>(*)</sup>                                                                                                    |
| dné číslo dítěte včetně lomítka:                                                                             | milos.novak@gmail.com                                                                                                    |
| 51515/1517                                                                                                   | Telefon: <sup>(*)</sup>                                                                                                    |
| tní příslušnost:                                                                                             | 606606606                                                                                                    |
| Česká republika                                                                                              | Potvrzení <b>souhlasů:</b> **                                                                                                    |
| plňte údaje o škole a kurzu                                                                                  | Tímto potvrzuji, že jsem provedl on-line registraci do programu Děti do<br>bruslí a uložením údajů souhlasím se <u>zde uvedeným zněním souhlasu</u>                   |
| perte město ve kterém je škola/školka: <sup>®</sup>                                                          | <u>se zpracováním osobních údajů</u> .                                                                                                    |
| Bechyně                                                                                                    | Uložit a odeslat ≻≻                                                                                                    |
| perte školu/školku: <sup>®</sup><br>vybrání města)                                                           | << Zpět na krok 2                                                                                                    |
| v24.2a (c) D D B 2020-24 VYMAZAT VŠE (SESS)                                                                  | Zkontrolujte a doplňte všechny údaje, aby bylo možné dítě pojistit a správně jej 🛛 🖕                                                                                  |